Proceso de Ingreso a la nueva plataforma Back Office Gano Excel El Salvador.

> CREATED BY ISRAEL ZETINO

GANO EXCEL EL SALVADOR | 87 Av. sur Paseo General Escalón

2020

**Primer Paso:** Acceder a la plataforma proporcionada por la empresa y registrar su código y contraseña.

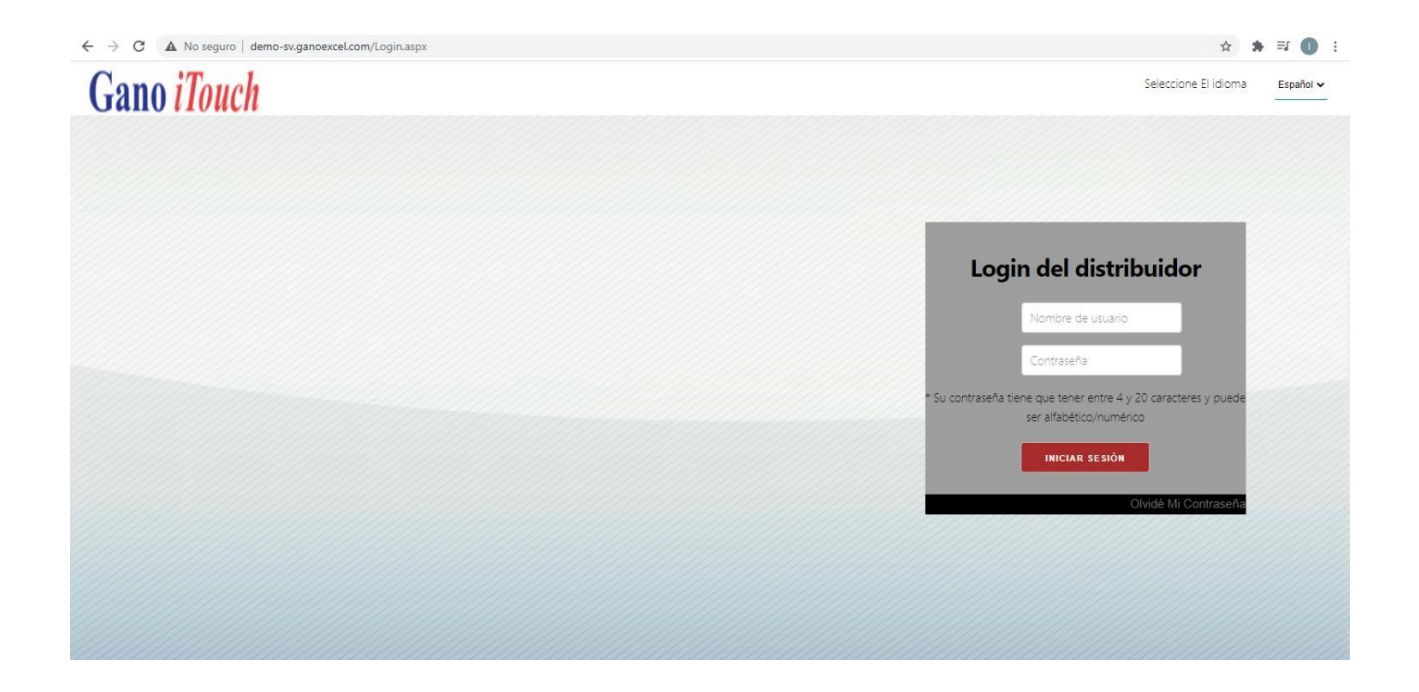

Segundo Paso: Se nos mostrara la pantalla principal de nuestro Back office, en el lado izquierdo encontraremos las opciones de navegación de nuestro "Back Office"

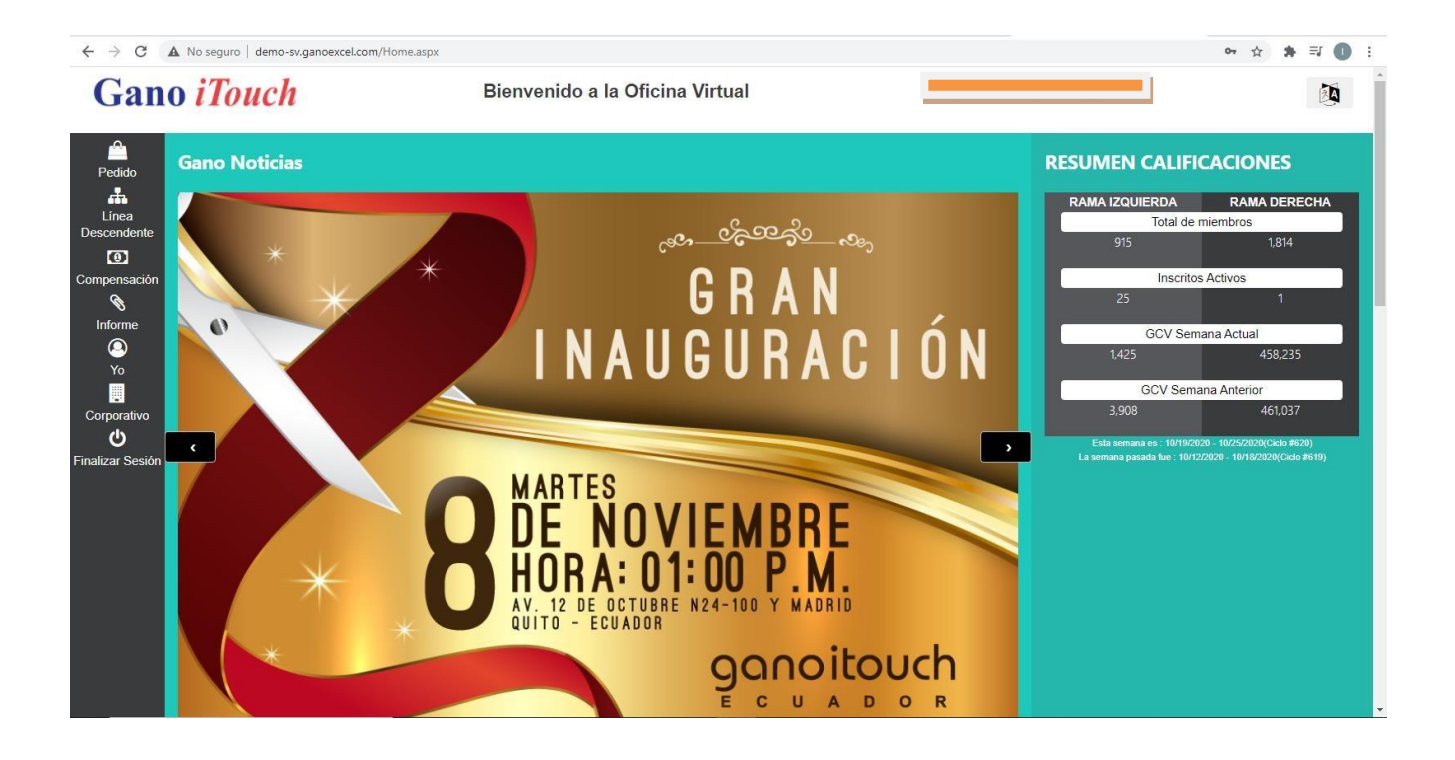

**Tercer Paso:** En la opción línea Descendente encontraremos nuestro árbol descendente. Seleccionamos "Ver línea descendente" para visualizar nuestra Red.

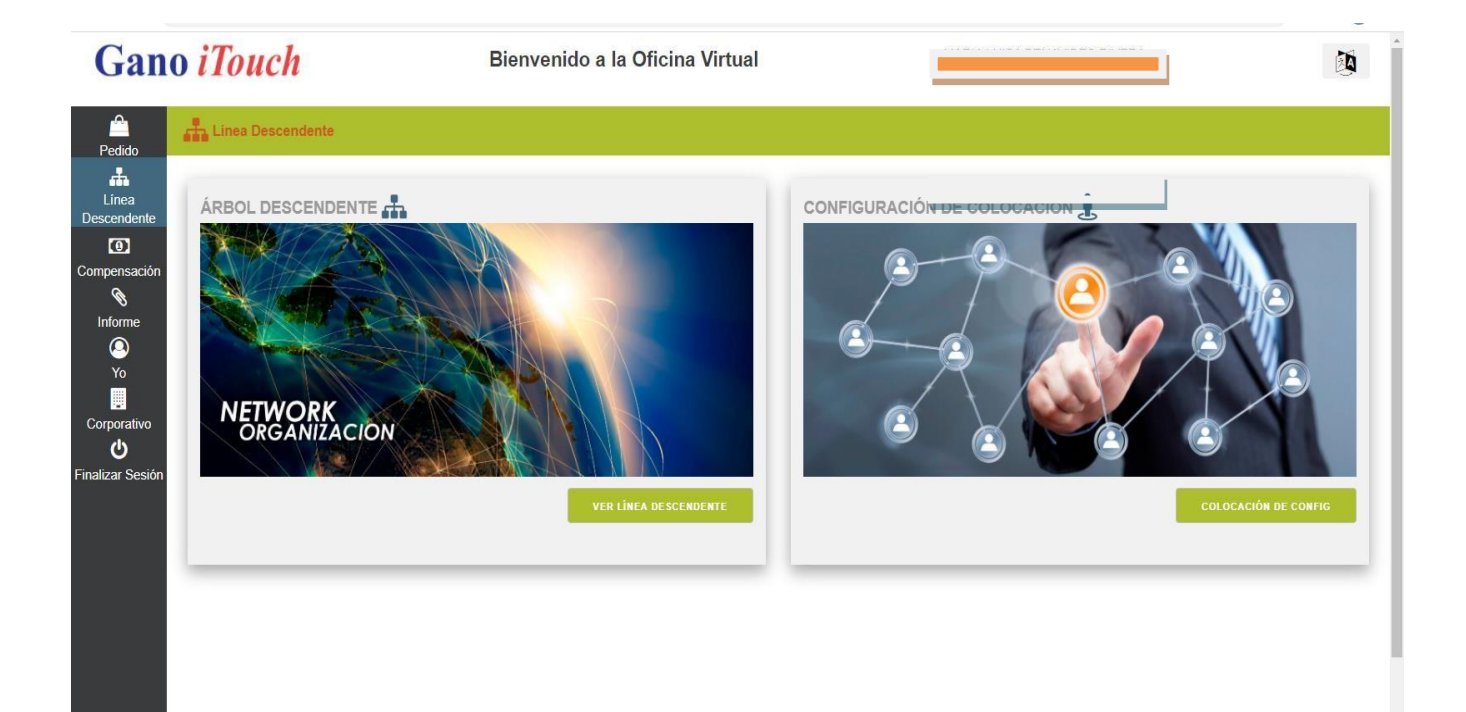

**Cuarto Paso:** Se nos mostrara nuestro árbol descendente donde podemos encontrar a nuestros distribuidores.

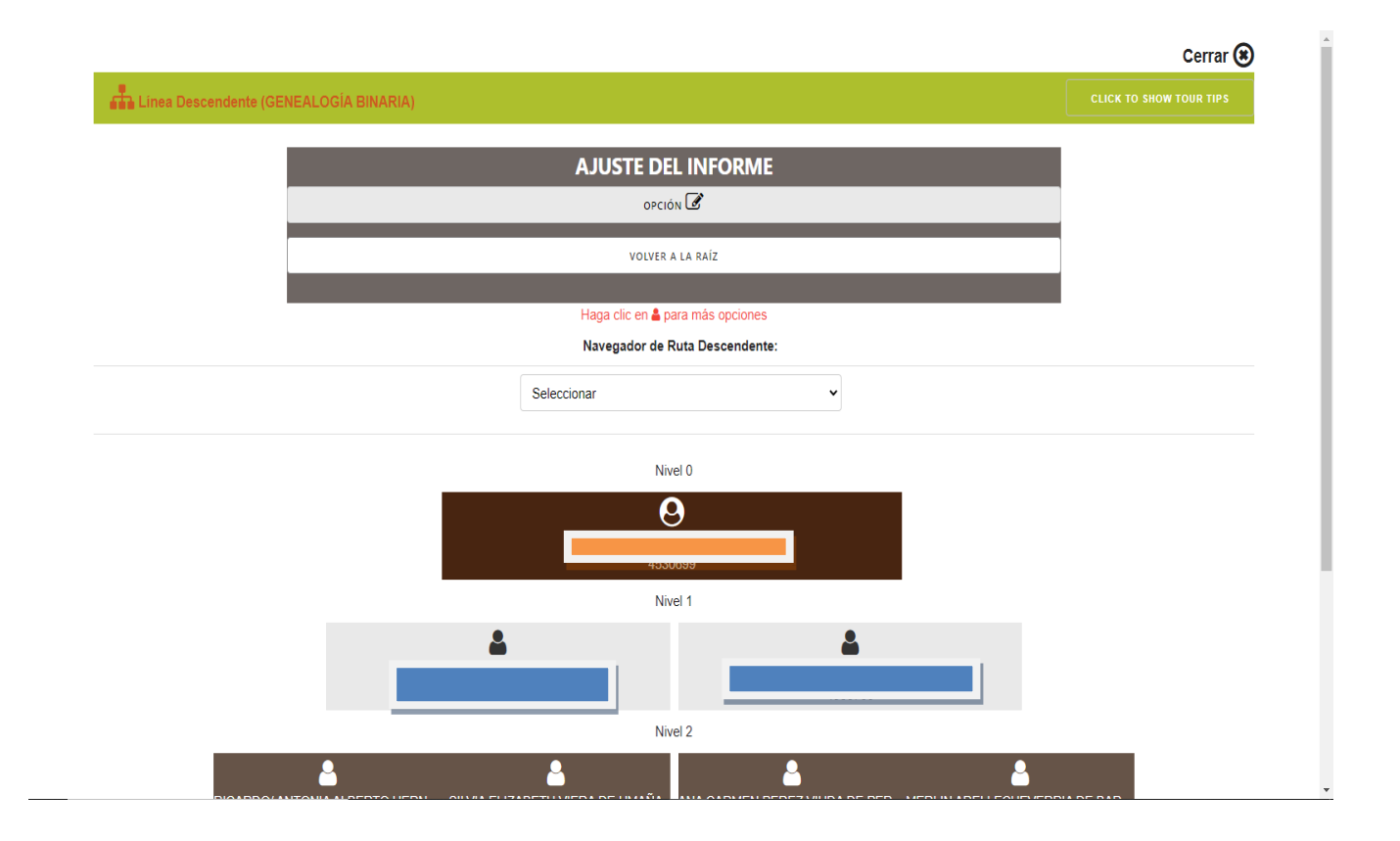

Quinto Paso: Al seleccionar una persona en nuestro árbol se nos desplegaran varias opciones. Estas opciones serán utilizadas a conveniencia

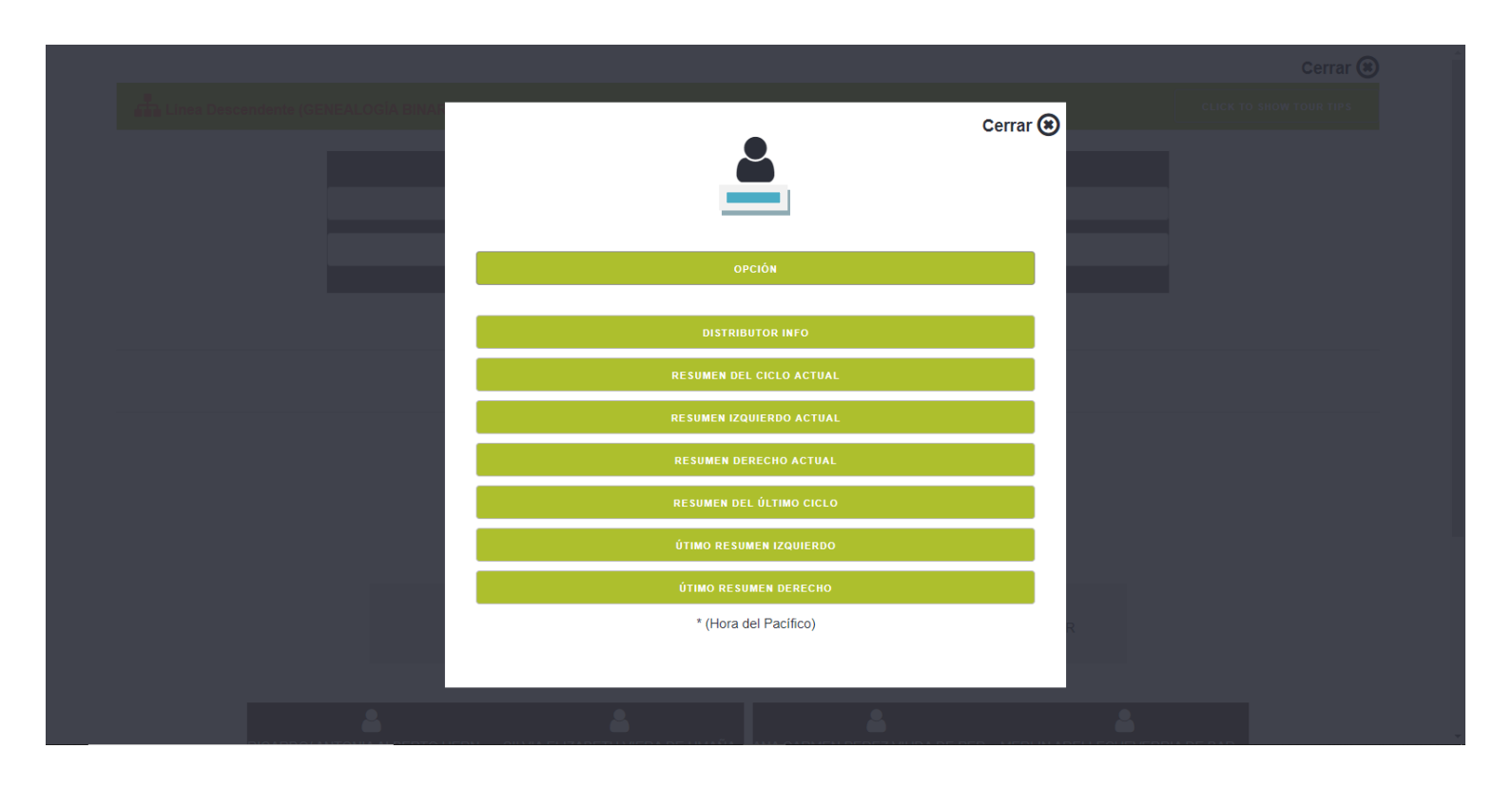

**Opciones de Navegación:** Para poder desplazarnos ya sea Rama izquierda o Rama Derecha podemos utilizar cualquiera de estas 3 opciones para navegar en nuestro Árbol Descendente.

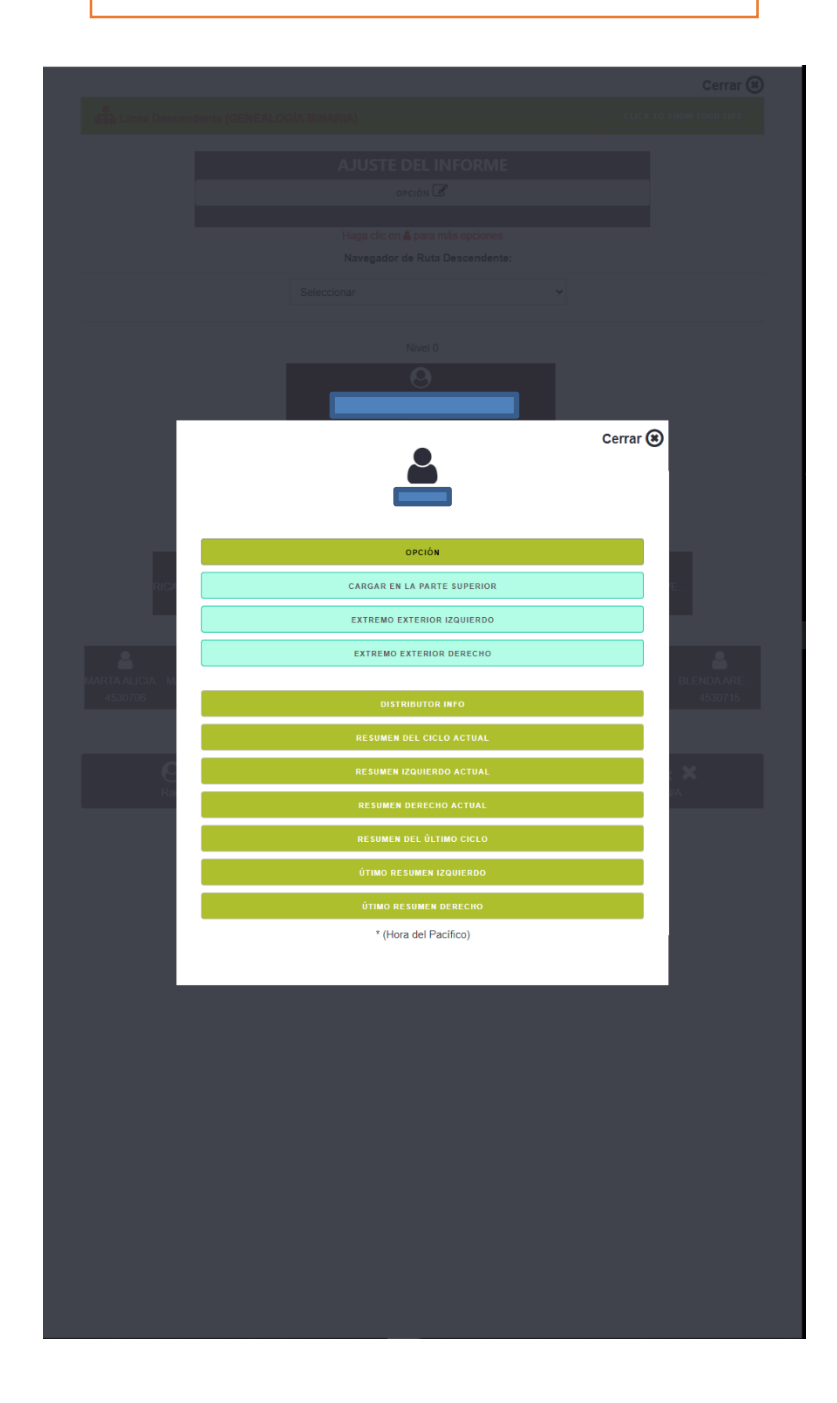

**Compensación:** En la opción de "Compensación" encontraremos nuestro informe de Comisiones, e Informe de Calificaciones. Seleccionamos la opción que sea de nuestro interés.

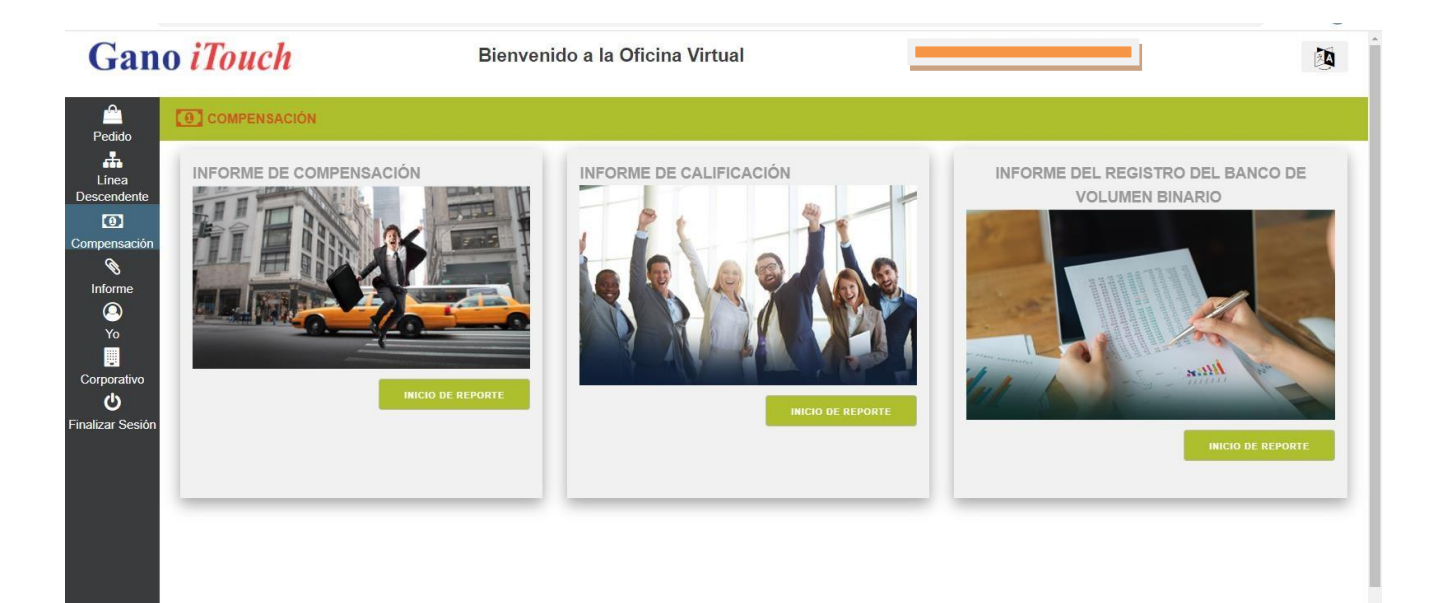

Informe de Compensación: En la opción de "Informe Compensación" encontraremos nuestro récord de Comisiones de cada ciclo y los montos de cada uno de ellos.

| ดา       | Resumen Historial          | de Compensaciór     |                  |                    |            |         |              |
|----------|----------------------------|---------------------|------------------|--------------------|------------|---------|--------------|
| <u> </u> | Resumen Historiai          | de Compensación     |                  |                    |            |         |              |
|          | Country                    | Mostrar todos los p | aises            |                    |            |         | ~            |
|          | Seleccione el año          | Seleccione el año   |                  |                    |            |         | ~            |
| #<br>clo | Periodo                    | Rango Actual        | País             | ID<br>Compensación | Total      |         |              |
| 18       | 10/05/2020 -<br>10/11/2020 | Silver              | El Salvador      | 523912             | \$594.00   | DETALLE | CALIFICACIÓN |
| 18       | 10/05/2020 -<br>10/11/2020 | Silver              | United<br>States | 1448611            | \$123.00   | DETALLE | CALIFICACIÓN |
| 17       | 09/28/2020 -<br>10/04/2020 | Silver              | United<br>States | 1446894            | \$92.00    | DETALLE | CALIFICACIÓN |
| 17       | 09/28/2020 -<br>10/04/2020 | Silver              | El Salvador      | 523680             | \$257.00   | DETALLE | CALIFICACIÓN |
| 7        | 09/28/2020 -<br>10/04/2020 | Silver              | Guatemala        | 437296             | \$18.00    | DETALLE | CALIFICACIÓN |
| 6        | 09/21/2020 -<br>09/27/2020 | Gold                | Guatemala        | 437088             | \$36.00    | DETALLE | CALIFICACIÓN |
| 6        | 09/21/2020 -<br>09/27/2020 | Gold                | El Salvador      | 523442             | \$1,996.20 | DETALLE | CALIFICACIÓN |
| 6        | 09/21/2020 -<br>09/27/2020 | Gold                | United<br>States | 1445289            | \$581.30   | DETALLE | CALIFICACIÓN |
| 5        | 09/14/2020 -<br>09/20/2020 | Apprentice          | El Salvador      | 523217             | \$5.00     | DETALLE | CALIFICACIÓN |
| 4        | 09/07/2020 -<br>09/13/2020 | Apprentice          | El Salvador      | 523015             | \$150.00   | DETALLE | CALIFICACIÓN |
| 4        | 09/07/2020 -<br>09/13/2020 | Apprentice          | United<br>States | 1441879            | \$5.00     | DETALLE | CALIFICACIÓN |
| 3        | 08/31/2020 -<br>09/06/2020 | Apprentice          | United<br>States | 1440215            | \$20.00    | DETALLE | CALIFICACIÓN |
| 3        | 08/31/2020 -<br>09/06/2020 | Apprentice          | El Salvador      | 522826             | \$5.00     | DETALLE | CALIFICACIÓN |
| 2        | 08/24/2020 -               | Apprentice          | United           | 1438530            | \$20.00    | DETALLE | CALIFICACIÓN |

« 1 2 3 4 5 »

Informe Bancario: En esta sección encontraremos nuestro registro detallado de nuestro Volumen registrado en el Banco.

|         |      |         |           |                                                         |                   |             |        |         |                    | Cerra        | u. 🕥      |
|---------|------|---------|-----------|---------------------------------------------------------|-------------------|-------------|--------|---------|--------------------|--------------|-----------|
| 0       | VOLU | JMEN R  | EGIST     | RADO EN EL BANCO                                        |                   |             |        |         |                    |              |           |
|         |      |         |           |                                                         |                   |             |        |         |                    |              |           |
|         | Pais | 5       |           | Mostrar todos los países                                |                   |             |        |         |                    | ~            |           |
|         | Sele | eccione | el año    | Seleccione el año                                       |                   |             |        |         |                    | ~            |           |
|         |      |         |           |                                                         |                   |             |        |         |                    |              |           |
|         |      |         | CVI       | zquierda (INTL)                                         |                   | CV          | Derec  | cha (IN | TL)                |              |           |
|         |      |         |           | 301.11                                                  |                   | 4           | 56,7   | 723.    | 11                 |              |           |
|         |      | A part  | tir de 10 | 1/18/2020 6:13:47 AM PST                                | A ş               | partir de 1 | 0/18/2 | 020 6:1 | 3:47 AM PST        |              |           |
|         |      |         |           |                                                         |                   |             |        |         | -                  | -            |           |
| Fec     | ha   | BC#     |           | Descripción                                             |                   | Тіро        | De     | Α       | Banco<br>Izquierdo | Ban<br>Deree | co<br>cho |
| 10/18/2 | 2020 | 618     | Binar     | y Group Commissionable Volume (GCV)<br>thru 10/11/2020) | Earned(10/05/2020 | 0           | GT     | GT      | 48.00              | 852.         | 00        |
| 10/18/2 | 2020 | 618     | Binan     | y Group Commissionable Volume (GCV)<br>thru 10/11/2020) | Earned(10/05/2020 | 0           | EC     | EC      | 0.00               | 36.0         | 00        |
| 10/18/2 | 2020 | 618     | E         | Binary Commission Payout(10/05/2020 th                  | ru 10/11/2020)    | 0           | sv     | sv      | -2,800.00          | -2,800       | 0.00      |
| 10/18/2 | 2020 | 618     | Binan     | y Group Commissionable Volume (GCV)<br>thru 10/11/2020) | Earned(10/05/2020 | 0           | sv     | SV      | 2,770.00           | 3,740        | 0.00      |
| 10/18/2 | 2020 | 618     | E         | Binary Commission Payout(10/05/2020 th                  | ru 10/11/2020)    |             | US     | US      | -600.00            | -600         | .00       |
| 10/18/2 | 2020 | 618     | Binan     | y Group Commissionable Volume (GCV)<br>thru 10/11/2020) | Earned(10/05/2020 | 0           | US     | US      | 652.00             | 375.         | 20        |
| 10/11/2 | 2020 | 617     | E         | Binary Commission Payout(09/28/2020 th                  | ru 10/04/2020)    | 0           | GT     | GT      | -100.00            | -100         | .00       |
| 10/11/2 | 2020 | 617     | Binan     | y Group Commissionable Volume (GCV)<br>thru 10/04/2020) | Earned(09/28/2020 | 0           | GT     | GT      | 60.00              | 264.         | 00        |
| 10/11/2 | 2020 | 617     | E         | Binary Commission Payout(09/28/2020 th                  | ru 10/04/2020)    | 0           | sv     | sv      | -1,400.00          | -1,400       | 0.00      |
| 10/11/2 | 2020 | 617     | Binar     | y Group Commissionable Volume (GCV)<br>thru 10/04/2020) | Earned(09/28/2020 | 0           | sv     | SV      | 1,442.00           | 3,318        | .00       |
| 10/11/2 | 2020 | 617     | E         | Binary Commission Payout(09/28/2020 th                  | ru 10/04/2020)    | 0           | US     | US      | -400.00            | -400         | .00       |
| 10/11/2 | 2020 | 617     | Binan     | y Group Commissionable Volume (GCV)<br>thru 10/04/2020) | Earned(09/28/2020 | 0           | US     | US      | 427.20             | 182.         | 40        |
| 10/04/2 | 2020 | 616     | E         | Binary Commission Payout(09/21/2020 th                  | ru 09/27/2020)    | 0           | GT     | GT      | -200.00            | -200         | .00       |
| 10/04/2 | 2020 | 616     | Binan     | y Group Commissionable Volume (GCV)<br>thru 09/27/2020) | Earned(09/21/2020 | 0           | GT     | GT      | 0.00               | 1,016        | 6.00      |
|         |      |         |           |                                                         |                   |             |        |         |                    |              |           |

« 1 2 3 4 5 »

Resumen de Calificación:

Esta sección nos ayuda a ver nuestro registro de calificaciones por cada ciclo.

|               |                            | lanvanida      |     | Officine Virtuel                   | 1441      |                 |              | Cer | rar 🧿 |
|---------------|----------------------------|----------------|-----|------------------------------------|-----------|-----------------|--------------|-----|-------|
|               | MEN DE CALIFICAC           | CIÓN           |     |                                    |           |                 |              |     |       |
| Confi<br>Repo | iguración de<br>ortes      | cione el año   |     |                                    |           |                 |              | ~   |       |
| Ciclo #       | Periodo                    | Qual.<br>Rango | PV  | Inscrito Activo (Izda. /<br>Dcha.) | Intl. GCV | Rama de<br>Pago | Binario<br>% | AEs | Oros  |
| 618           | 10/05/2020 -<br>10/11/2020 | Silver         | 542 | 22/1                               | 3,701.11  | L               | 18%          | 5   | 0     |
| 617           | 09/28/2020 -<br>10/04/2020 | Silver         | 556 | 19/1                               | 2,131.11  | L               | 18%          | 7   | 0     |
| 616           | 09/21/2020 -<br>09/27/2020 | Gold           | 556 | 19/1                               | 13,601.91 | L               | 18%          | 7   | 0     |
| 615           | 09/14/2020 -<br>09/20/2020 | Apprentice     | 56  | 21/0                               | 10,741.91 | L               | 15%          | 6   | 0     |
| 614           | 09/07/2020 -<br>09/13/2020 | Apprentice     | 56  | 20/0                               | 9,592.31  | L               | 15%          | 5   | 0     |
| 613           | 08/31/2020 -<br>09/06/2020 | Apprentice     | 56  | 19/0                               | 7,966.71  | L               | 15%          | 7   | 0     |
| 612           | 08/24/2020 -<br>08/30/2020 | Apprentice     | 514 | 21/0                               | 5,753.51  | L               | 15%          | 6   | 0     |
| 611           | 08/17/2020 -<br>08/23/2020 | Apprentice     | 500 | 20/0                               | 2,715.11  | L               | 15%          | 7   | 0     |
| 610           | 08/10/2020 -<br>08/16/2020 | Silver         | 500 | 19/1                               | 3,755.11  | L               | 15%          | 6   | 0     |
| 609           | 08/03/2020 -<br>08/09/2020 | Bronze         | 500 | 17/1                               | 2,403.11  | L               | 15%          | 5   | 0     |
| 608           | 07/27/2020 -<br>08/02/2020 | Silver         | 628 | 18/1                               | 3,222.71  | L               | 15%          | 8   | 1     |
| 607           | 07/20/2020 -<br>07/26/2020 | Silver         | 628 | 20/1                               | 3,328.71  | L               | 15%          | 6   | 0     |
| 606           | 07/13/2020 -<br>07/19/2020 | Bronze         | 128 | 18/1                               | 2,490.71  | L               | 11%          | 5   | 0     |
| 605           | 07/06/2020 - 07/12/2020    | Gold           | 128 | 19/1                               | 12,423.91 | L               | 18%          | 4   | 0     |

« 1 2 3 »

**Sexto Paso:** En la opción de "**Informe**" encontraremos 3 diferentes opciones, seleccionamos la de nuestro interés.

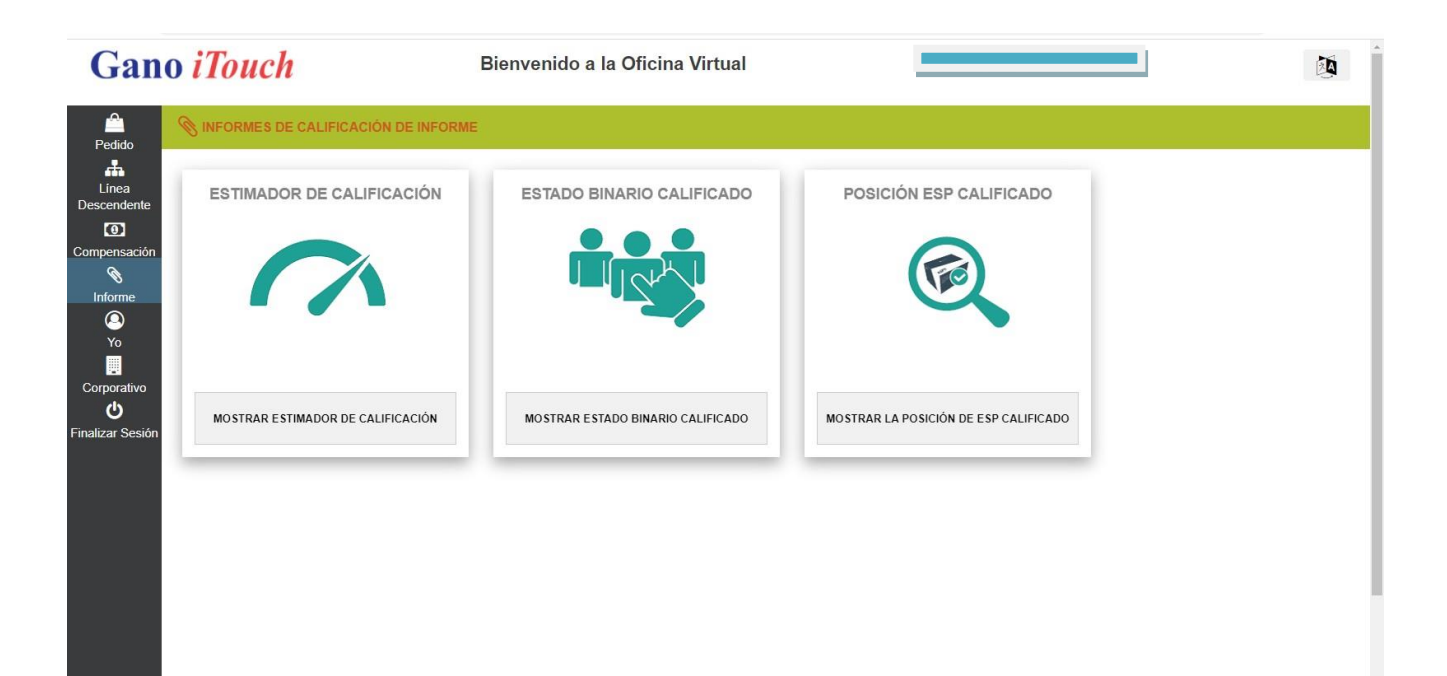

## Estimador de Calificación.

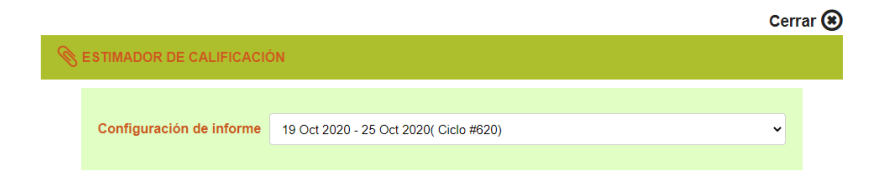

Período de calificación -(19/10/2020 - 25/10/2020 (Ciclo de bonificación #620) \*Las estimaciones de calificación y los datos reflejados se actualizaron por última vez a las 24/10/2020 12:05 PM (hora del Pacífico)

| Rango Actualaa: Plata               |                                                                                                    | Siguiente Rango: Gold             |
|-------------------------------------|----------------------------------------------------------------------------------------------------|-----------------------------------|
| 50                                  | Volumen de punto personal (PV)                                                                                   | 100                               |
| ×                                   | 500                                                                                                    | <                                 |
| 1 (Izquierda) / 1<br>(Derecha)<br>✔ | Activos Inscritos Personalmente<br>Izquierda/Derecha<br>Activitation (Inscription)<br>26(Izquierda) / 1(Derecha) | 1 (Izquierda) / 1<br>(Derecha)    |
| 2,500(Pierna de<br>pagoGCV)         | Volumen del grupo de piernas de pago por<br>ciclo(GCV) ?<br>3,142.00 Izquierda                                   | 4,000(Pierna de<br>pago GCV)<br>× |
| 2,500 for 1 Week(s)                 | Consecutive Weekly GCV (Pierna de pago) ?                                                                        | 4,000 for 1 Week(s)               |
| 1 AE + Leg(s)<br>✔                  | Aprendiz Elite + Pierna de Inscripción<br><b>8 AE + Leg(s)</b>                                                   | 2 AE + Leg(s)<br>✓                |
| 1                                   | Oro + Piernas de inscripción ?                                                                                   | 1                                 |
| *                                   |                                                                                                    |                                   |
| Niebla. Métrica                     |                                                                                                    |                                   |
| PV                                  | 500                                                                                                    |                                   |
| Consecutivo                         | 3,142.00 for 1 Week                                                                                              |                                   |
| Izquierdo Activo                    | 26                                                                                                    |                                   |
| Derecho Activo                      | 1                                                                                                    |                                   |
| Volumen de paga                     | 3,142.00                                                                                                    |                                   |
| Piernas de AE                       | 8                                                                                                    |                                   |
| Piernas de Oro                      | 0                                                                                                    |                                   |
| Rango de Pago                       | Plata                                                                                                    |                                   |
| Lado binario                        | Izquierda                                                                                                    |                                   |

**Séptimo Paso:** En la misma opción de Informe encontraremos nuestro Avance de Rangos y Actividad de Inscripciones. Seleccionamos según nuestro interés.

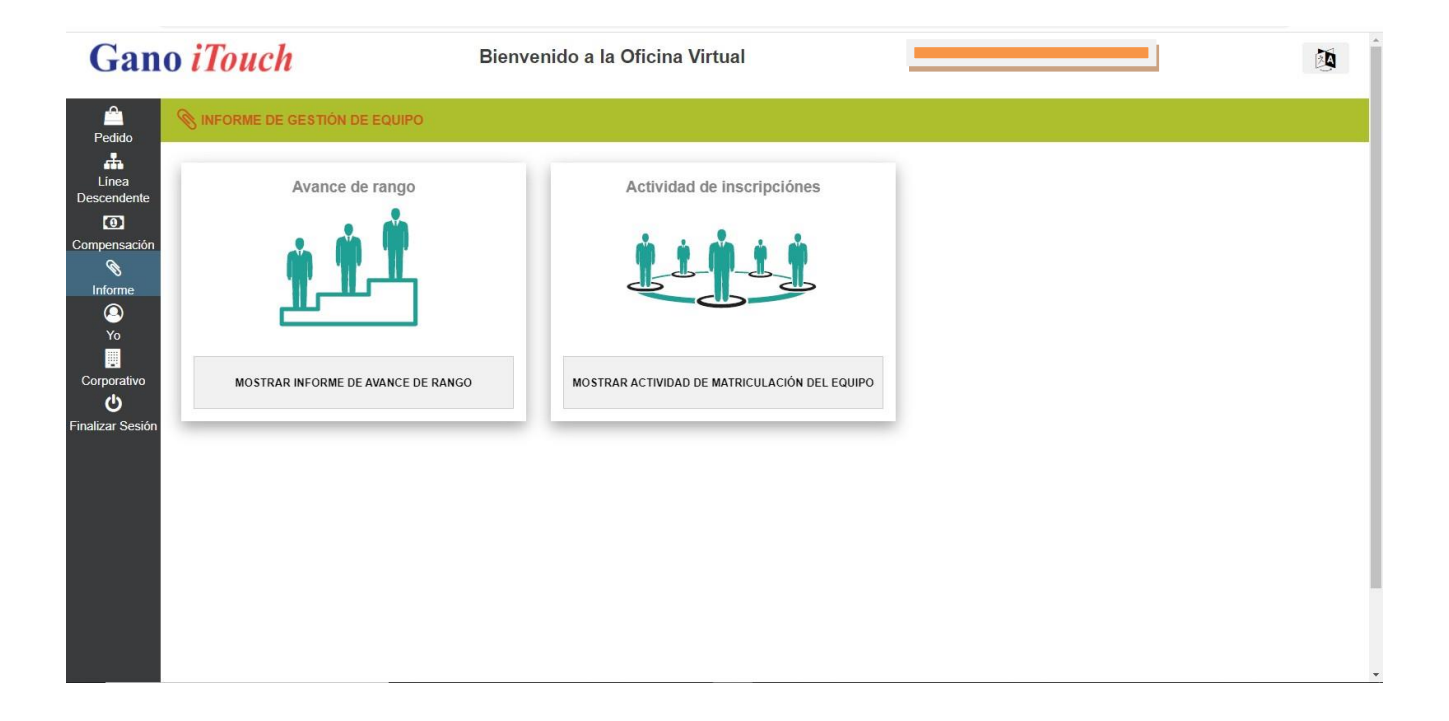

**Corporativo:** En esta sección encontraremos la declaración de políticas y procedimientos de la empresa Gano Excel El Salvador.

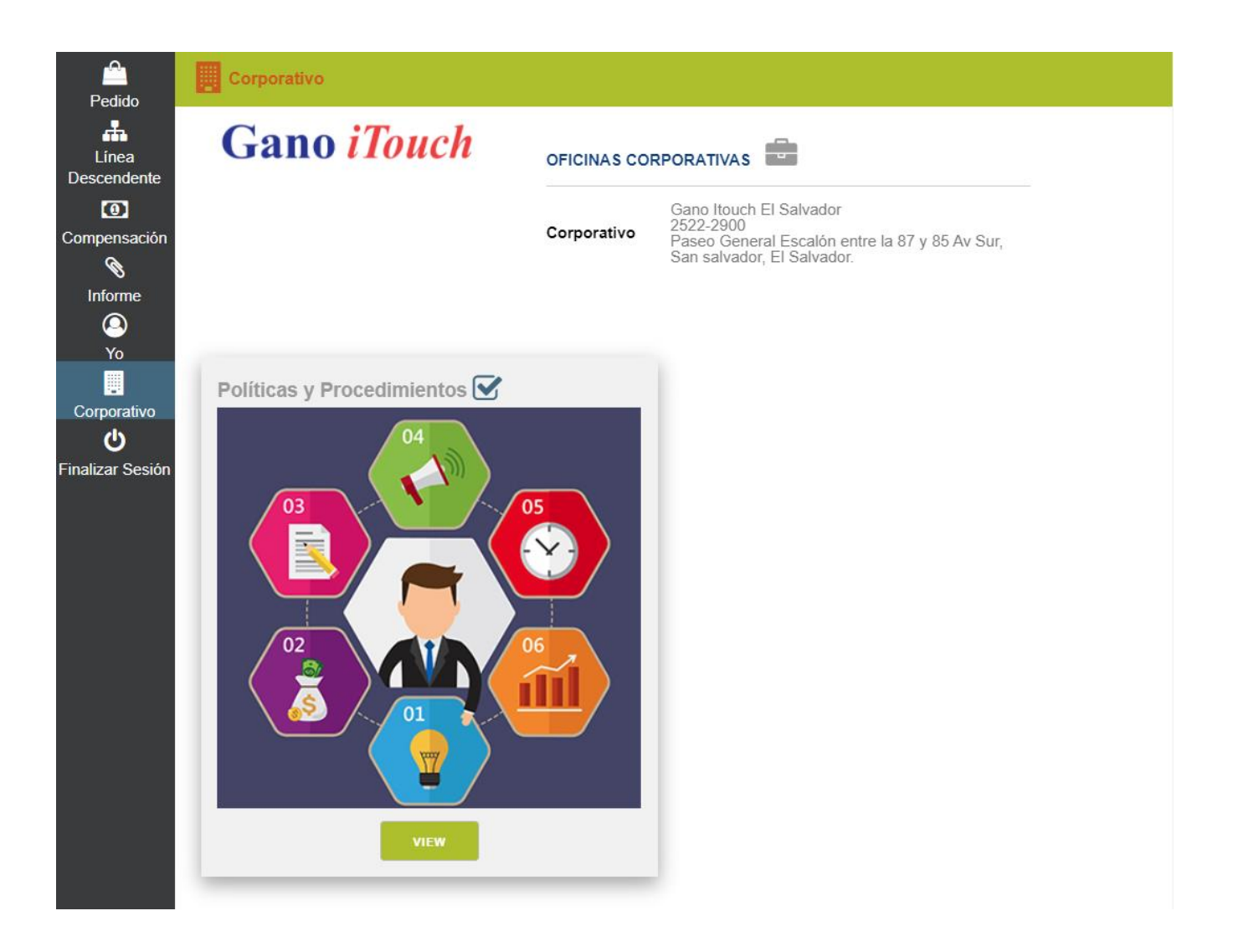

**Ultimo Paso:** Seleccionamos la opción "**YO**" y se nos mostrara nuestra información personal como Nombre Dirección y nuestro Código de Distribuidor.

Bienvenido a la Oficina Virtual

## Gano *iTouch*

| ID del distribuidor                                   |                                                                                | EDITAR                       |  |
|-------------------------------------------------------|--------------------------------------------------------------------------------|------------------------------|--|
| AN AN AN AN AN AN AN AN AN AN AN AN AN A              | Información de mi cuenta                                                       |                              |  |
| YOR .                                                 | Teléfono particular                                                            |                              |  |
|                                                       | Teléfono laboral                                                               |                              |  |
|                                                       | Número de fax                                                                  |                              |  |
| GOLD                                                  | Dirección de correo electrónico                                                | +                            |  |
|                                                       |                                                                                |                              |  |
|                                                       |                                                                                | EDITAR                       |  |
|                                                       |                                                                                |                              |  |
| n 🖌 El Salvador                                       | Mi Dirección de Facturación                                                    |                              |  |
| Estado                                                | Dirección de facturación 1                                                     |                              |  |
| Antine                                                | Dirección de facturación 2                                                     |                              |  |
| Active                                                | Direction de lacturación 2                                                     | SAN SALVADOR                 |  |
| Active<br>Compañía                                    | Ciudad de facturación                                                          | SAN SALVADOR                 |  |
| Active<br>Compañía<br>-<br>Rango<br>Gold              | Ciudad de facturación<br>Estado de facturación                                 | SAN SALVADOR                 |  |
| Active<br>Compañia<br>Rango<br>Gold<br>Fecha de Rango | Ciudad de facturación<br>Estado de facturación<br>Código Postal de facturación | SAN SALVADOR<br>SAN SALVADOR |  |